## **Parent Portal**

Every Parent/Guardian will be required to create a new account. Parent/Guardians will then have access to all of their students' records within one login.

## How to Create A Parent/Guardian Account

1. Go to: Create Account

| Parent Sign In                          |                             |
|-----------------------------------------|-----------------------------|
| Select Language                         |                             |
| English                                 |                             |
| Usemame                                 |                             |
| Password                                |                             |
| Having touble sign                      | ng art                      |
|                                         | Sign 1                      |
| Create an Account                       |                             |
| Create a parent account that allows you | to view all of your student |
| with one account. You can also manage   | your account preference     |
| Learn more.                             |                             |
|                                         | Create Acros                |

- 1. Fill in the information, First Name, Last Name, Email, Username and Password.
- 2. Next, go to the bottom and add each student's name with **the Access ID**, **Access Password**, and your Relationship. (This information is located at the bottom of each letter you received).
- 3. Click on Enter and you will be ready to go.

| Create Parent Ac                                                  | count                                                  |                                      |                                                                                                    |  |
|-------------------------------------------------------------------|--------------------------------------------------------|--------------------------------------|----------------------------------------------------------------------------------------------------|--|
| create rarent Ac                                                  | count                                                  |                                      |                                                                                                    |  |
| First Name                                                        |                                                        |                                      |                                                                                                    |  |
| Last Name                                                         |                                                        |                                      |                                                                                                    |  |
| Email                                                             |                                                        |                                      |                                                                                                    |  |
| Desired Username                                                  |                                                        |                                      |                                                                                                    |  |
| Password                                                          |                                                        |                                      |                                                                                                    |  |
| Re-enter Password                                                 |                                                        |                                      |                                                                                                    |  |
| assword must:                                                     |                                                        |                                      |                                                                                                    |  |
| De et les et 6 cherneters                                         |                                                        |                                      |                                                                                                    |  |
| Link Students to                                                  | Account                                                |                                      |                                                                                                    |  |
| Link Students to                                                  | s long Account ccess Password, and Relations           | ship for each student you wish to ad | d to your Parent Account                                                                             |  |
| Link Students to<br>Enter the Access ID, Ac<br>Student Name       | Account<br>ccess Password, and Relations<br>Access ID  | ship for each student you wish to ad | d to your Parent Account<br>Relationship                                                             |  |
| Link Students to<br>Enter the Access ID, Ac<br>Student Name       | Account<br>ccess Password, and Relation:<br>Access ID  | ship for each student you wish to ad | d to your Parent Account  Relationship  Choose Choose                                                |  |
| Link Students to Characters<br>Link Access ID, Ac<br>Student Name | Account<br>Access Password, and Relations<br>Access ID | ship for each student you wish to ad | d to your Parent Account  Relationship  Choose  Choose  Choose                                       |  |
| Link Students to Characters                                       | Account<br>Access Password, and Relations<br>Access ID | hip for each student you wish to ad  | d to your Parent Account<br>Relationship<br>- Choose<br>- Choose<br>- Choose                         |  |
| Link Students to Characters                                       | Account Access ID Access ID                            | hip for each student you wish to ad  | d to your Parent Account Reistionship - Choose - Choose - Choose - Choose - Choose                   |  |
| Link Students to Characters                                       | Account  Access Password, and Relations  Access ID     | hip for each student you wish to ad  | d to your Parent Account<br>Relationship<br>- Choose<br>- Choose<br>- Choose<br>- Choose<br>- Choose |  |

## How to Log In to PowerSchool Parent Portal

- 1. Open PowerSchool Parent Portal.
- 2. Enter your username in the first field
- 3. Enter your password in the second field
- 4. Click Enter, your students information will appear.
- 5. If you have more than one student, their first name will appear at the top, click the students' name that you would like to look at.

| Parent Sign In    |       |
|-------------------|-------|
| Select Language   |       |
| English           |       |
| Isemame.          |       |
| Password          |       |
| Haing toutle sign | es ef |